# **EVOLVEO** Salvarix

Tento manuál slúži pre inštaláciu a ovládanie kamier Salvarix

CAM OT1080P03C

CAM IN720P316

CAM IN720P312

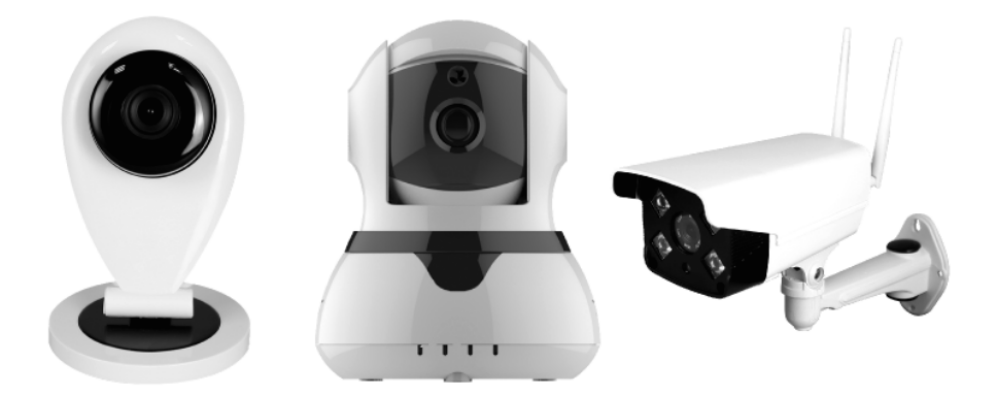

### www.evolveo.com

Kamery môžete ovládať pomocou aplikácie EVOLVEO Salvarix ako komplexnú správu alarmu a kamerového systému, alebo pomocou aplikácie Yoosee, ktorá slúži na ovládanie iba kamerového systému.

Kamery CAM IN720P312 a CAM IN720P316 sú určené pre stráženie vnútorných priestorov.

Kamera CAM OT1080P03C môže byť umiestnená ako v interiéri, tak aj v exteriéri. Kameru neodporúčame inštalovať do miest, kde by mohla byť vystavená silnému dažďu. Zaistite, aby konektory LAN a napájanie boli bezpečne ochránené voči vlhkosti - napríklad inštalačné krabičkou s krytím aspoň IP44.

Kamery disponujú slotom pre MicroSD kartu. Používajte karty s dostatočnou rýchlosťou zápisu (minimálne Class 10).

K inštalácii kamier použite priložené príslušenstvo.

### Prihlásenie a registrácia

V Aplikáciu EVOLVEO Salvarix vstúpte do menu "kamera".

Prihláste sa k svojmu účtu alebo vytvorte nový.

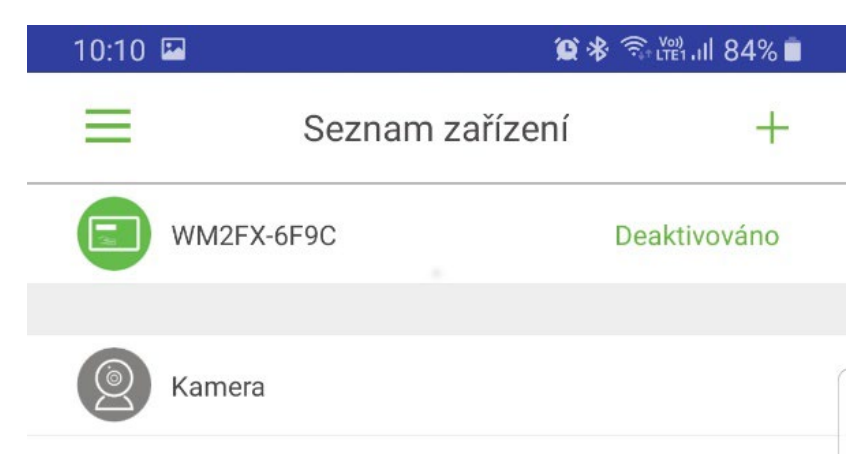

| 10:10       |                   |                 | 😰 🛠 🖘 🖽 ااا 84% 🛓      |   |
|-------------|-------------------|-----------------|------------------------|---|
| <           |                   | Přihlášení      |                        |   |
|             |                   |                 |                        |   |
| 0           | +1                |                 | America                |   |
| X Zade      | ejte cisio modili | niho teletonu/e | -mailovou adresu       | ( |
| 📋 Zade      | jte heslo         |                 |                        |   |
|             |                   |                 |                        |   |
|             |                   | PŘIHLÁŠENÍ      |                        |   |
| Registrovat |                   |                 | Zapomněli jste heslo?? |   |

Po prihlásení môžete pridať bezpečnostnú kameru. Stlačte tlačidlo "+" a zvoľte "Smartlink".

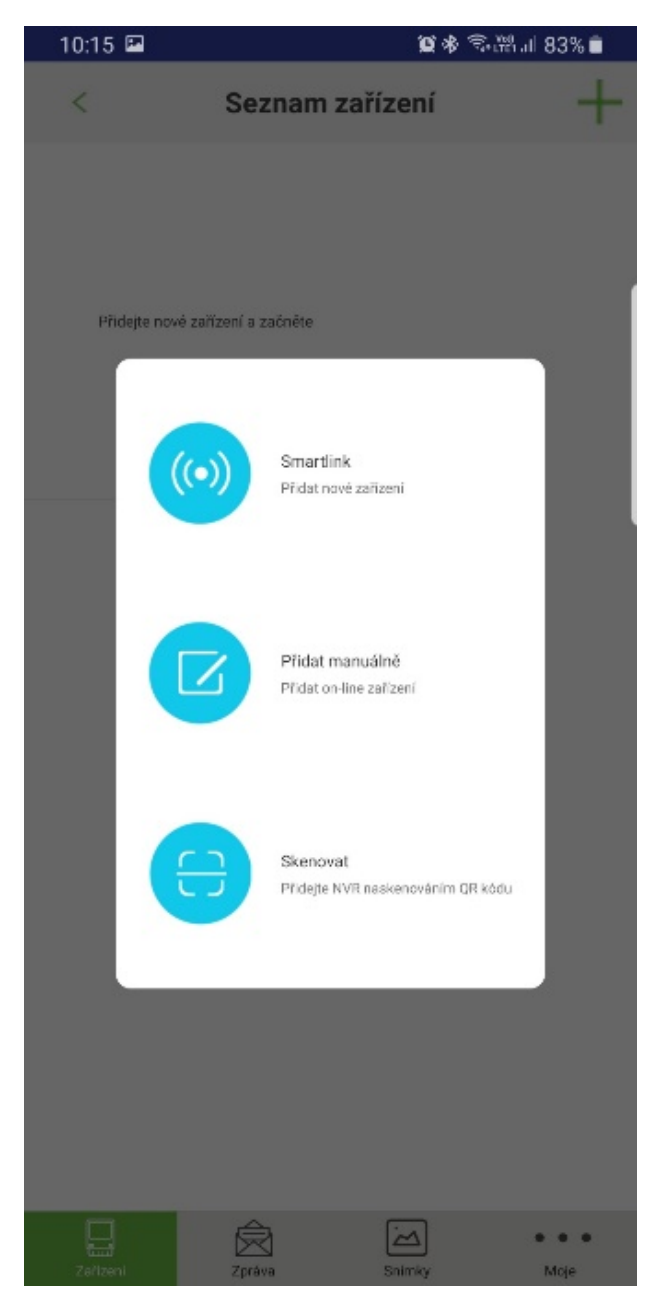

Vyberte spôsob pripojenia.

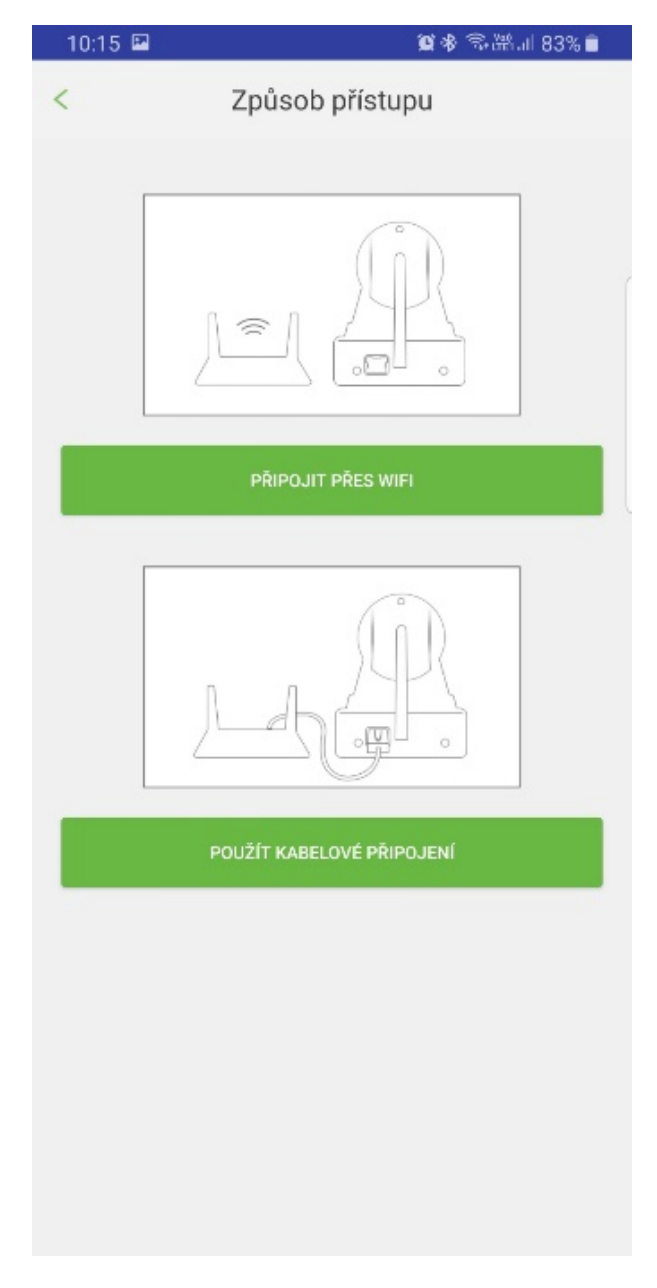

### 1) WiFi

- Uistite sa, že ste pripojení na WiFi
- Uistite sa, že nie je využívaná 5G WiFi nie je podporovaná
- Zadajte prístupové heslo siete
- Stlačte "ďalšie"

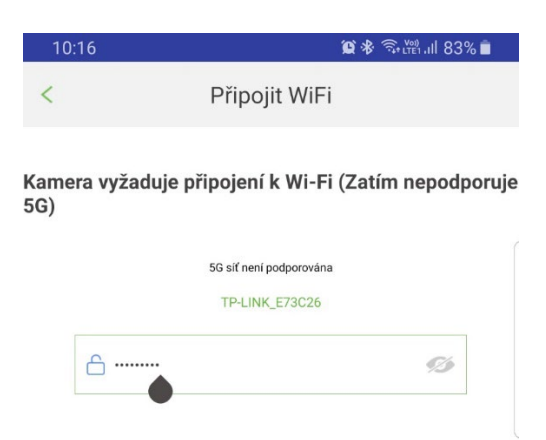

- Zapojte kameru do napájania a počkajte, než prebehne inicializácia
- Po úspešnej inicializácii začne kamera v krátkych časových intervaloch vydávať zvukový signál
- Stlačte "počúvajte tón výzvy"
- Nastavte vysokú hlasitosť médií na vašom zariadení a stlačte "ďalšie"

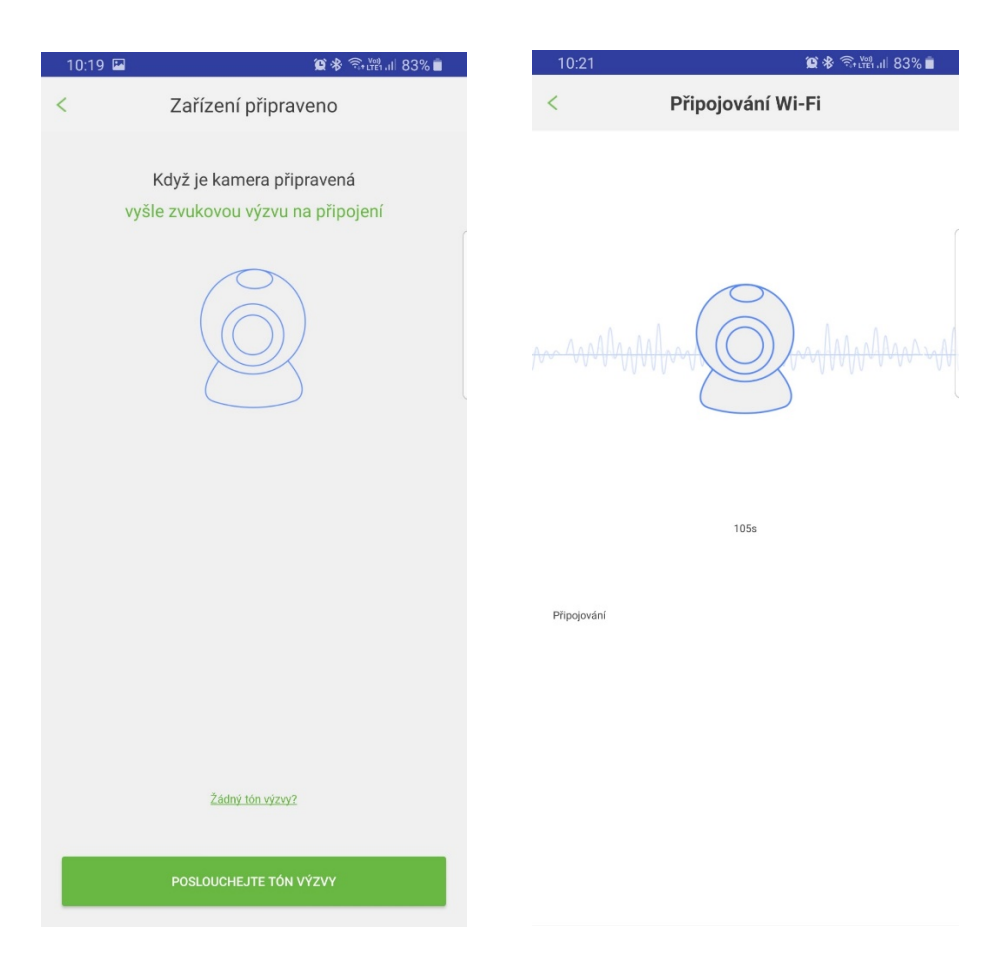

- Telefón začne vysielať konfiguračné zvukovú nahrávku, priblížte telefón čo najbližšie kamery.
- Po spárovaní nastavte meno a zadajte heslo kamery

### 2) LAN

- Zapojte kameru do napájania a pripojte do siete LAN
- Počkajte cca 1 minútu, než sa kamera inicializuje
- S telefónom sa pripojte do rovnakej siete
- Zvoľte v aplikácii "Použiť káblové pripojenie"

| 10:12 | 篦喙靴 ຈີເซີ.⊪ 100% 🗎        |
|-------|---------------------------|
| <     | Způsob přístupu           |
|       | La P.                     |
|       | PŘIPOJIT PŘES WIFI        |
|       | LA P.                     |
|       | POUŽÍT KABELOVÉ PŘIPOJENÍ |

- V zozname zariadení uvidíte pripojené kamery, vyberte požadovanú kameru a stlačte "+"
- Zadajte názov zariadenia a heslo kamery

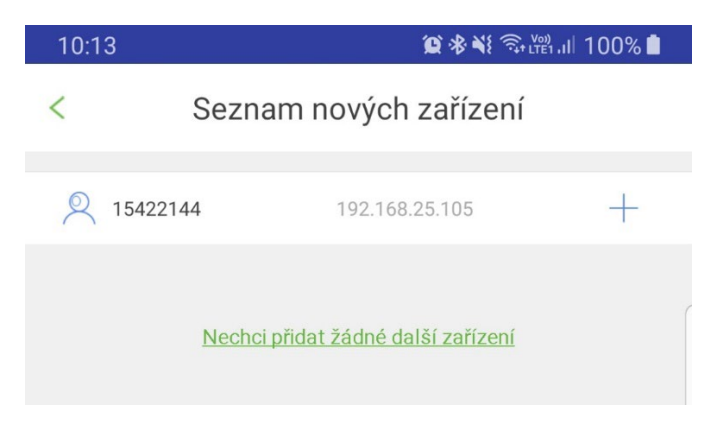

| 10:22 🗳                          | 😰 🕸 कि 🖓 الله 🕄 🕯                                                                 |
|----------------------------------|-----------------------------------------------------------------------------------|
| <                                | Upřesňování informací 🛛 💾                                                         |
|                                  | ID 13892725                                                                       |
| O Zade                           | ejte jméno zařízení                                                               |
| C Zade                           | jte heslo zařízení                                                                |
| Výchozí heslo<br>ID:xxx<br>Passw | o zařízení bývá uvedeno na štítku na zadní nebo spodní straně<br>xxxxx<br>ord:xxx |

 Zmeňte továrenské heslo na bezpečné. Odporúčame kombináciu veľkých a malých písmen, číslic a špeciálnych znakov pre zaistenie bezpečnej prevádzky.

| 10:14                     | 黛≉靴 斋 ∰ 100%                                                                              |
|---------------------------|-------------------------------------------------------------------------------------------|
| <                         | Upřesňování informací 🛛 💾                                                                 |
|                           | ID 15422144                                                                               |
| <u></u> z                 | Zadejte jméno zařízení                                                                    |
| Ê z                       | Zadejte heslo zařízení                                                                    |
| Výchozí I<br>I D :<br>Pas | heslo zařízení bývá uvedeno na štítku na zadní nebo spodní straně<br>xxxxxxx<br>sword:xxx |

# 10:38 Image: Sexent sexent Seznam zařízení Image: Salvarix Image: Salvarix Ima

- 1. Stav
- 2. Slabé heslo
- 3. Aktivácia, deaktivácia stráženia
- 4. Prehrávanie, záznam
- 5. Nastavenie

### Ovládanie živého obrazu

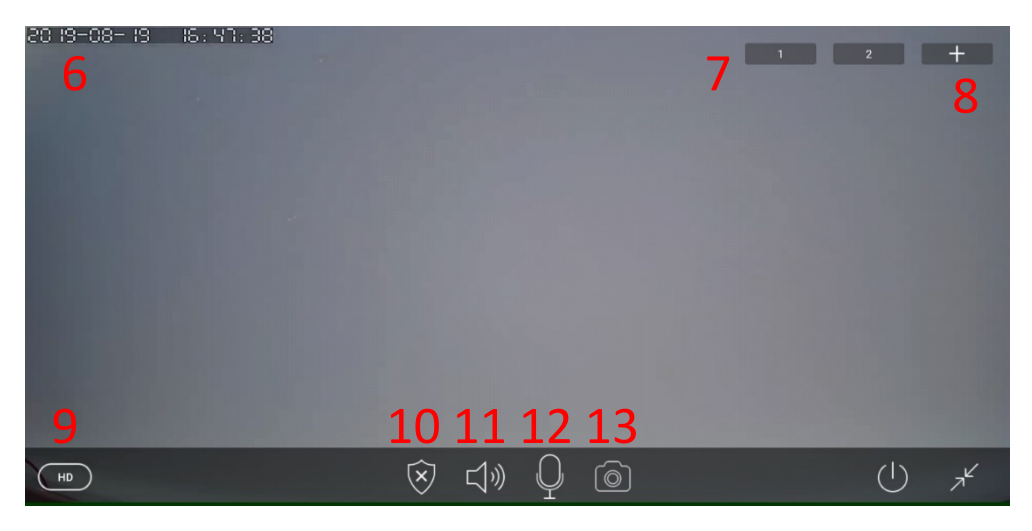

- 6. Dátum
- 7. Pozícia
- 8. Uloženie pozície
- 9. Nastavenie kvality
- 10. Stráženie
- 11. Reproduktor
- 12. Mikrofón
- 13. Uložiť snímku

### V menu nastavení môžete nastaviť všetky parametre kamier:

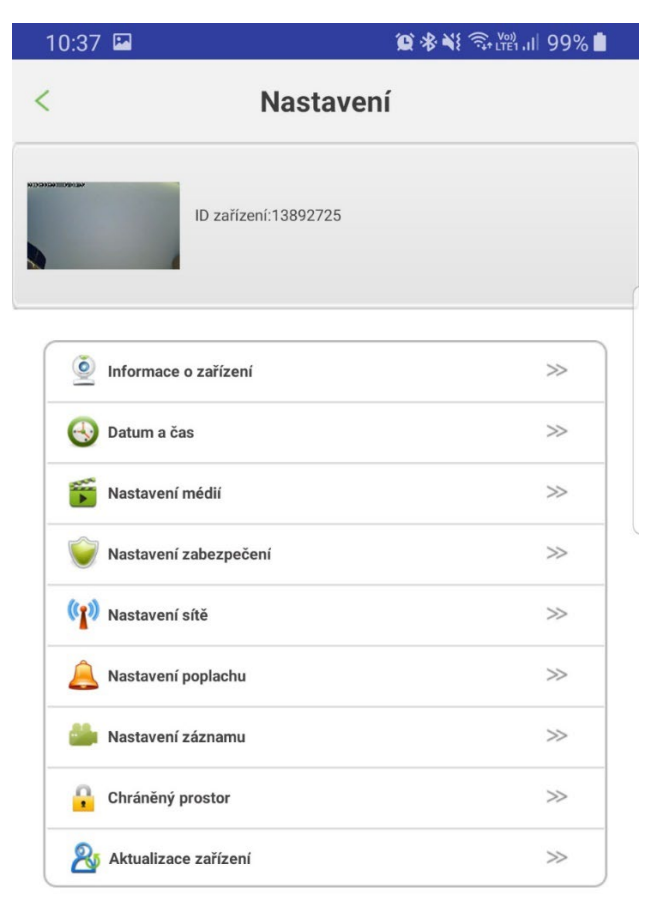

- Informácie o zariadení (verzia SW, FW, meno kamery)
- Nastavenie dátumu a času kamery
- Nastavenie formátu videa, hlasitosti, otočenie obrazu
- Nastavenie hesla pre administrátora a hosťa
- Nastavenie pripojenia
- Nastavenie poplachu, nastavenie upozornenia na email, nastavenie detekcie pohybu
- Nastavenie nahrávania video záznamu podľa plánu
- Nastavenie bezdrôtových periférií a priradenie bezdrôtových senzorov
- Aktualizácia FW kamery

### FAQ:

Nedarí sa pripojiť k sieti WiFi

- Skontrolujte, či sa pripájate k sieti s 2,4GHz
- Resetujte kameru stlačením tlačidla reset na cca 4 sekundy a potom pokus zopakujte
- Zistite kvalitu signálu WiFi, pri párovaní majte kameru čo najbližšie routeru
- CAM OT1080P03C skontrolujte konektor WiFi antény
- CAM IN720P316 skontrolujte konektor WiFi antény, prípadne nainštalujte externú anténu pre lepší príjem WiFi signálu

Kamera nenahrává

- Skontrolujte stav a funkčnosť MicroSD karty
- horľavé látky správne nastavenie nahrávaniaKamera nefunguje
- Skontrolujte správne zapojenie adaptéra a konektoru LAN

### Kamera je off-line

- Skontrolujte stav internetu v mieste kamery
- Odpojte kameru od napájania a opäť pripojte

Potrebujete radu aj po prečítaní tohto návodu? Najprv si prečítajte "Často kladené otázky" na stránkach <u>www.evolveo.com</u> alebo kontaktujte technickú podporu **EVOLVEO**.

### Záruka sa NEVZŤAHUJE pri:

- použitie prístroja na iné účely
- inštalácii iného firmware než toho, ktorý bol nainštalovaný, alebo toho, ktorý je možné stiahnuť z <u>ftp://ftp.evolveo.com</u>
- mechanickom poškodení spôsobenom nevhodným použitím
- škode spôsobenej prírodnými živlami ako je oheň, voda, statická elektrina, prepätiu, atď.
- škode spôsobenej neoprávnenou opravou
- poškodeniu záručnej plomby alebo nečitateľnom sériovom čísle prístroja

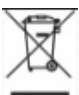

### Likvidácia:

Symbol preškrtnutého kontajneru na výrobku, v literatúre alebo na obale znamená, že v EÚ všetky elektrické a elektronické prístroje, batérie a akumulátory musia byť uložené do triedeného odpadu po skončení ich životnosti. Nevyhadzujte tieto výrobky do netriedeného komunálneho odpadu.

## 

Týmto spoločnosť ABACUS Electric, s.r.o. prehlasuje, že CAM OT1080P03C, CAM IN720P316, CAM IN720P312 je v súlade s požiadavkami noriem a nariadení príslušným k tomuto typu prístroja. Kompletný text Prehlásenie o zhode je k nájdeniu na ftp://ftp.evolveo.com/ce

Copyright © ABACUS Electric, s.r.o. Všetky práva vyhradené.

Dovozce / Dovozca / Importer / Importőr Abacus Electric, s.r.o. Planá 2, 370 01, Czech Republic

Výrobce / Výrobca / Manufacturer / Gyártó Naxya Limited No. 5, 17/F Bonham Trade Centre, 50 Bonham Strand, Sheung Wan, Hong Kong

Copyright © Abacus Electric, s.r.o.

www.evolveo.com www.facebook.com/EvolveoCZ

Všetky práva vyhradené. Dizajn a špecifikácie môžu byť zmenené bez predchádzajúceho upozornenia.